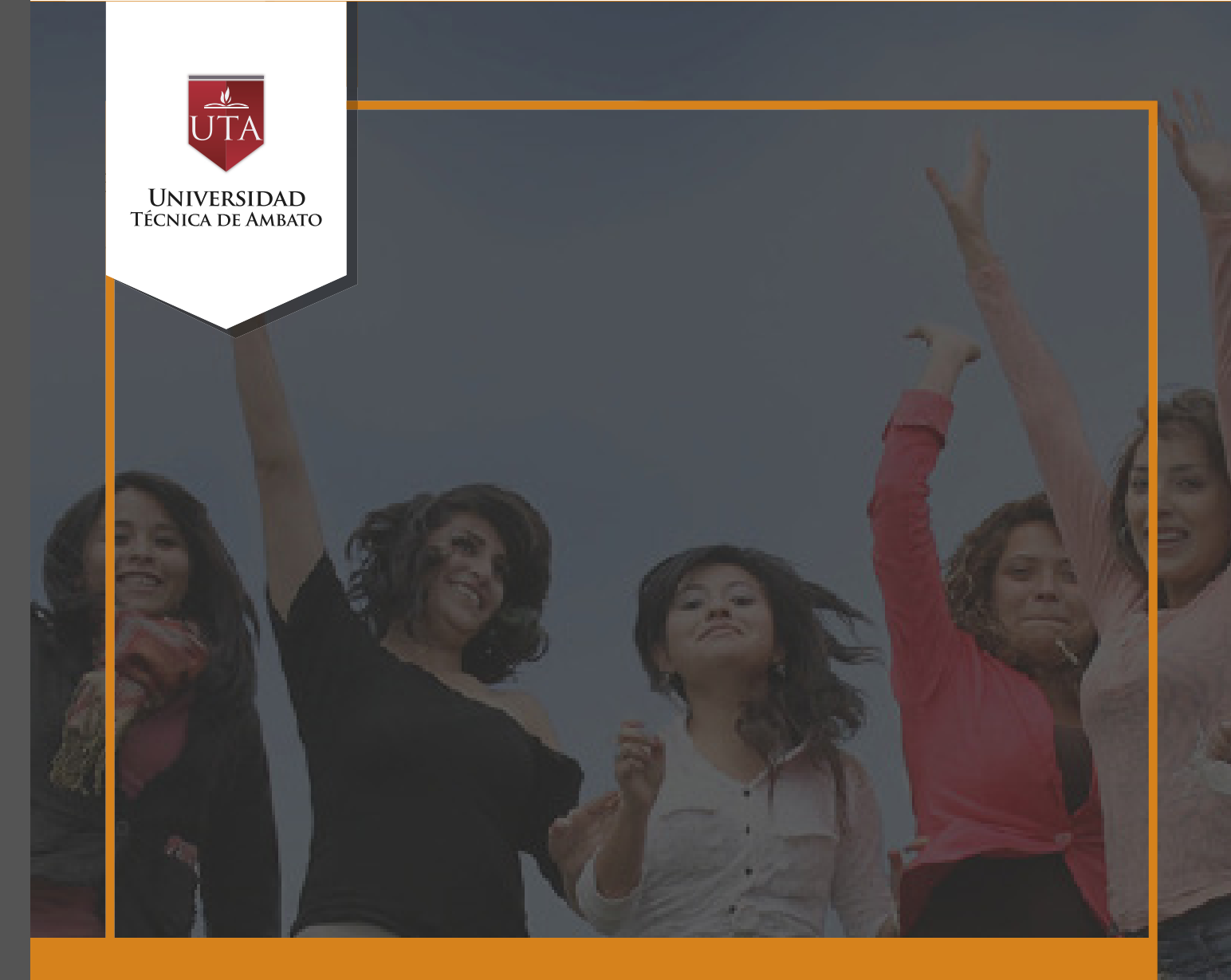

## Manual de Herramientas Cuestionario

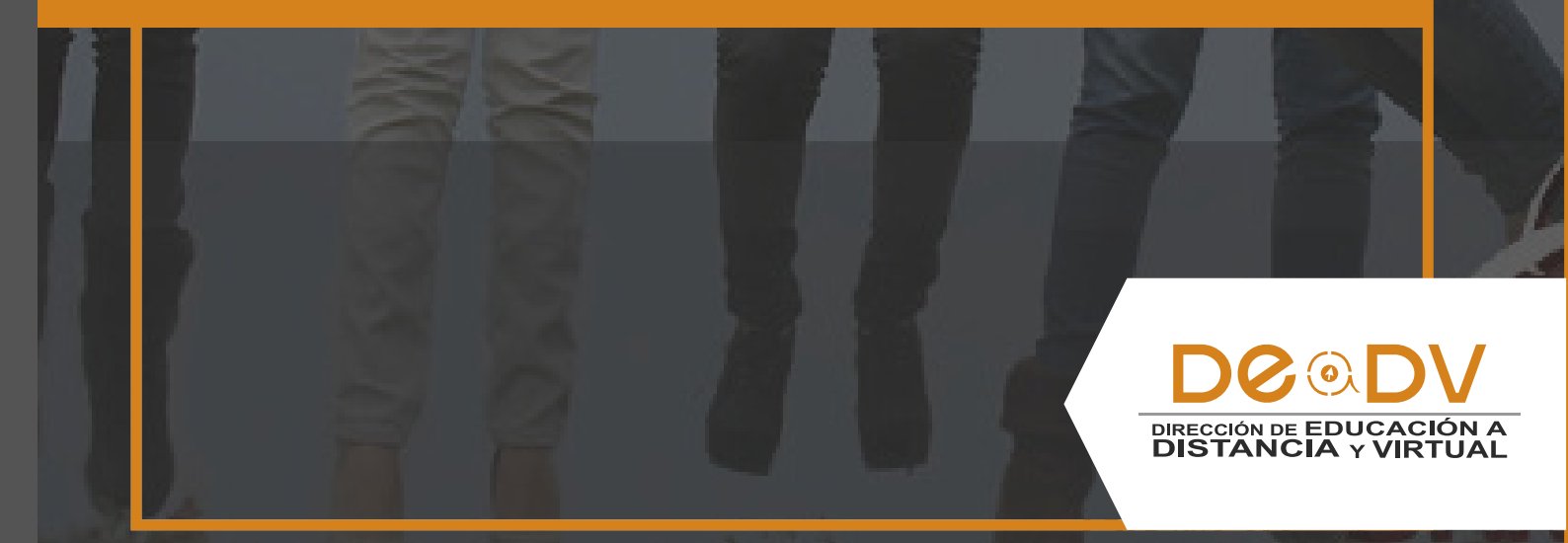

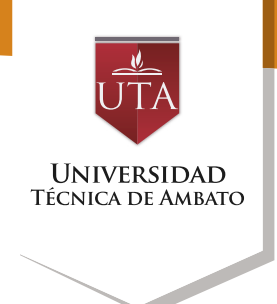

### **CUESTIONARIO**

El Cuestionario es una actividad cuya calificación se calcula automáticamente. Sirve al alumno para su autoevaluación y el profesor puede usarlo para realizar un examen al alumno. El cuestionario puede crearse con diferentes tipos de preguntas (Según cuadro adjunto).

Tipos de preguntas en un cuestionario de encuesta

| Tipos de pregunt         | tas        |                                                                                                    |                                              |                                                                                      |  |
|--------------------------|------------|----------------------------------------------------------------------------------------------------|----------------------------------------------|--------------------------------------------------------------------------------------|--|
| Según contestac          | lón        |                                                                                                    | Según función                                | Según contenido                                                                      |  |
| Abiertas o<br>icotónicas | Cerradas   |                                                                                                    | Filtro                                       | <ul> <li>Identificació</li> </ul>                                                    |  |
|                          | Dicotónica | Categorizadas                                                                                         | Bateria     Control                          | n<br>• Acción                                                                        |  |
|                          | 5          | <ul> <li>De respuesta<br/>espontánea</li> <li>De respuesta sugerida</li> <li>De valoración</li> </ul> | <ul> <li>Amortiguadora</li> <li>s</li> </ul> | <ul> <li>Intención</li> <li>Opinión</li> <li>Información</li> <li>Motivos</li> </ul> |  |

Para generar Cuestionarios aleatorios, primero se deben definir las baterías de preguntas, esto permite a los usuarios tener múltiples intentos y tener un almacenamiento de resultados para los

A continuación le presentamos como debe crear un cuestionario en la plataforma Moodle, siga los pasos sin saltarse ninguno de ellos.

Creación de un Cuestionario

1. Desde la página principal de la asignatura, "Activar edición".

2. En el tema que se desee pulsar sobre "Añadir una actividad o un recurso" y seleccionar "Cuestionario".

3. Pulsar "Agregar".

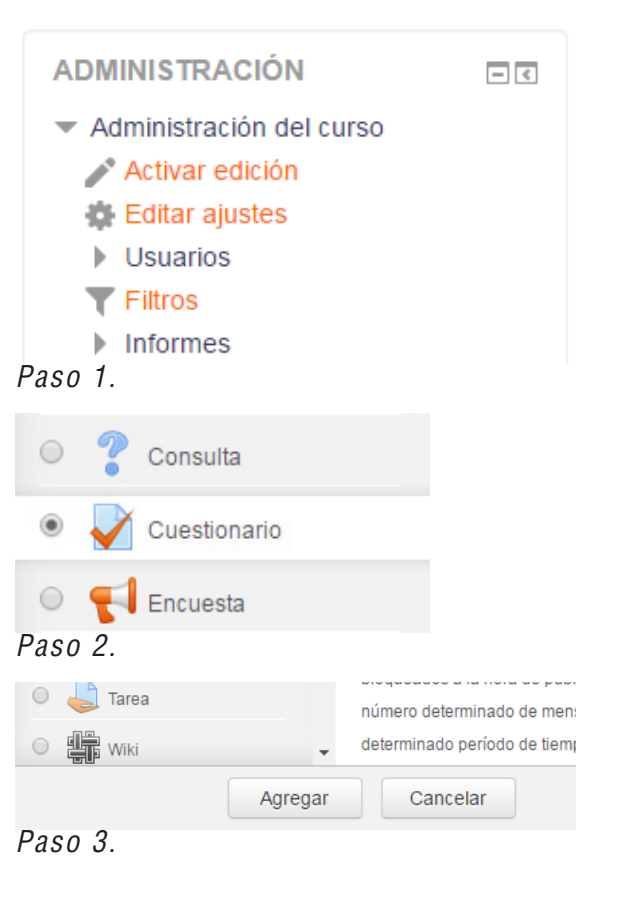

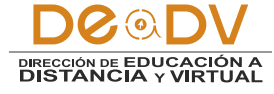

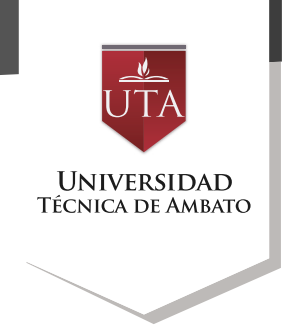

Para configurar los diferentes elementos que describen su cuestionario debe realizar los siguientes pasos:

General:

- Se introduce el "Nombre" (nombre del cuestionario)

- En el campo "Descripción" escribir las instrucciones previas

que deberá tener presente el estudiante, previo al desarrollo del cuestionario.

- Para habilitar la "Descripción" anterior, debe presionar click en "Muestra la descripción en la página del curso".

| Descripción                      |
|----------------------------------|
| Este cuestionario es una prueba. |
|                                  |
|                                  |
|                                  |
|                                  |
|                                  |
|                                  |
|                                  |

#### • Temporalización:

Esta opción nos permitirá elegir las fechas de comienzo y de cierre en las que estará habilitado el cuestionario. Esto le permite al estudiante controlar los tiempos y le ayuda al docente a programar fechas para el cumplimiento de la tarea. "Límite de tiempo". Aquí determinar podrá usted, el tiempo máximo que tienen los alumnos para resolver el cuestionario, usted debe fijar el tiempo según la complejidad del contenido que ha desarrollado.

"Cuando el tiempo ha terminado". Usted. puede determinar si una vez terminado programado el tiempo para cumplir con el cuestionario, se envía al estudiante un mensaje de prórroga de tiempo, recuerde que en esta opción solo se habilita o deshabilita la opción de prórroga.

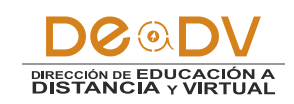

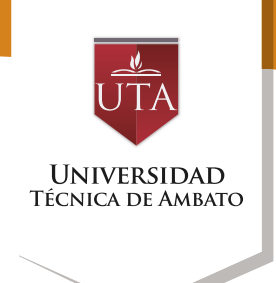

- "Periodo de gracia para el envío". Una vez que usted ha cumplido con el punto anterior, puede determinar el tiempo de prórroga que se le da al alumno para realizar un nuevo intento. Todos los puntos explicados, se los puede mirar a continuación.

| Abrir cuestionario 🕐             | 18 • agosto • 2016 • 18 • 10 • 🛗 🗹 Habilitar |  |
|----------------------------------|----------------------------------------------|--|
| Cerrar cuestionario              | 18 • agosto • 2016 • 18 • 15 • 🛗 🗷 Habilitar |  |
| Límite de tiempo ⑦               | 3 minutos 🔻 🕢 Habilitar                      |  |
| Cuando el tiempo ha terminado () | El envío se realiza automáticamente          |  |

Para la calificación siga las siguientes instrucciones:

#### • Calificación:

- "Calificación para aprobar". Aquí le permite ingresar la calificación mínima de aprobación, recuerde revisar el sistema de aprobación admitido por la UTA.

- "Intentos permitidos". Si usted cree conveniente, puede darle al estudiante un número

Calificación

límite de intentos para resolver el Cuestionario.

"Método de calificación". Si usted ha escogido un múltiples cuestionario con intentos puede elegir que intento hecho por el estudiante será la nota que el sistema registre, ejemplo: la nota del primer intento, la del último intento, la calificación más alta o el promedio de calificaciones según el número de intentos.

| Categoría de calificación 🕐 | Sin categorizar 🔻 |
|-----------------------------|-------------------|
| Calificación para aprobar 🕐 | 7                 |
| Intentos permitidos         | 3 •               |
| Método de calificación 🕐    | Último intento    |

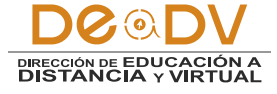

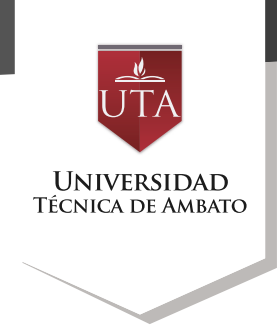

Para configurar elementos de esquema, siga los siguientes pasos:

• Esquema:

- "Página nueva". Indica el número de preguntas que se mostrarán por página. Se recomienda no mostrar más de diez preguntas.

- "Método de navegación". Decide si el alumno puede moverse con libertad por el cuestionario o se ve forzado a realizarlo de un modo secuencial.

|   | Página nueva 🕐          | Cada 5 preguntas | • |
|---|-------------------------|------------------|---|
|   |                         |                  |   |
| 1 | Nétodo de navegación* 🕐 | Libre 🔻          |   |

Las preguntas pueden mostrarse de diferente forma para cada participante, revise como hacerlo en las siguientes opciones.

• Comportamiento de las preguntas:

- "Ordenar al azar las respuestas". Permite mostrar las opciones de forma aleatoria en las preguntas que tienen elementos múltiples.

- "Comportamiento de las preguntas". Se dan estas posibilidades:

**1. Modo adaptativo.** Permite al estudiante dar varias respuestas a una pregunta en el mismo intento. Por ejemplo, si la respuesta es incorrecta, el estudiante puede dar otra respuesta inmediatamente, aplicándose una penalización que se restará de la puntuación total por cada intento equivocado. **2. Modo adaptativo.** (sin penalización). Igual que el anterior pero no se aplican penalizaciones.

**3. Realimentación posterior al intento.** Los estudiantes tiene que responder todas las preguntas y enviar el Cuestionario completo, antes de que se cree ninguna calificación o se muestren los resultados.

4. Realimentación diferida con calificación basada en certeza. Igual que la anterior, pero a cada pregunta se le añade automáticamente una pregunta extra del estilo "¿Estás seguro?" y se le ofrecen tres posibles

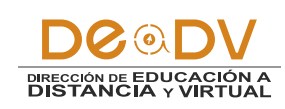

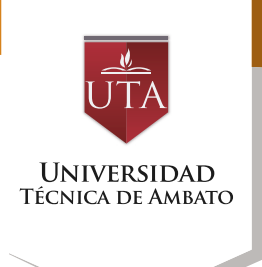

opciones: *a*. no mucho, *b*. bastante o *c*. mucho. En función de lo que marque el alumno recibirá o no una penalización.

5. Retroalimentación inmediata. Los estudiantes responden una pregunta V obtienen retroalimentación inmediata. pueden pero no modificar su respuesta. Los estudiantes botón ven un "Comprobar" debajo de cada pregunta.

6. Retroalimentación inmediata con CBM. Igual que la anterior, pero a cada pregunta se le añade automáticamente una pregunta extra del estilo "¿Estás seguro?" y se le ofrecen tres posibles opciones: a. no mucho, b. bastante o c. mucho. En función de lo que marque el alumno recibe o no una penalización.

7. Interactiva con varios intentos. Los estudiantes responden una pregunta, luego obtienen retroalimentación inmediata, y si la respuesta no es correcta, tienen otra oportunidad con menor puntuación. Debajo de cada pregunta el estudiante ve un botón "Comprobar". Se pueden incluir Pistas en la pregunta, que le aparecen al alumno cada vez que conteste a la misma.

"Habilitar la opción de rehacer un intento". EI en estudiante puede realizar varios intentos de la misma pregunta durante la realización de un solo intento del Cuestionario. Requiere que seleccione se Interactiva con varios intentos en el Comportamiento de las preguntas.

- "Cada intento se basa en el anterior". Permite completar un cuestionario con la opción de varios intentos partiendo en cada uno de ellos, las respuestas del intento anterior.

| Ordenar al azar las respuestas 🕐                      | Si 🔻            |  |
|-------------------------------------------------------|-----------------|--|
| Comportamiento de las preguntas                       | Modo adaptativo |  |
| Habilitar la opción de rehacer en un<br>intento*<br>⑦ | No              |  |
| Cada intento se basa en el anterior<br>*              | No •            |  |

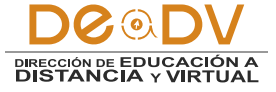

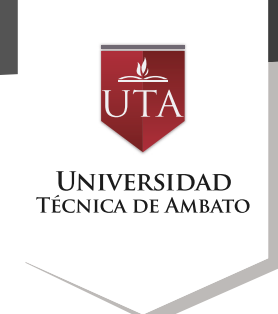

Las siguientes opciones permiten controlar la información que pueden ver los estudiantes, siempre y cuando solo realicen un intento. Aquí las alternativas:

• Revisar opciones

- Durante el intento. Sólo disponible para algunas modalidades de Comportamiento de las preguntas. (Consulte a su instructor)

- Inmediatamente después de cada intento. La revisión de de cada intento. La revisión de resultados, puede hacerse luego de los siguientes dos minutos del final de un intento.

- Más tarde, mientras el cuestionario está aún abierto. La revisión de resultados, puede hacerse en cualquier momento previo a la fecha de cierre.

- Después de cerrar el cuestionario. La revisión de resultados, puede realizarse una vez que haya pasado la fecha de cierre del cuestionario.

| Durante el intento                         | Inmediatamente después de<br>cada intento |                         | Más tarde, mientras el<br>cuestionario está aún |                              | Después de cerrar el<br>cuestionario |                               |  |
|--------------------------------------------|-------------------------------------------|-------------------------|-------------------------------------------------|------------------------------|--------------------------------------|-------------------------------|--|
| El intento (2)                             | € EI                                      | intento                 | abi                                             | ellontento                   |                                      | El intento                    |  |
| Si fuese correcta ⑦                        | 🗹 Si                                      | fuese correcta          | •                                               | Si fuese correcta            | •                                    | Si fuese correcta             |  |
| Puntos (?)                                 | 🗹 Pu                                      | ntos                    | •                                               | Puntos                       | •                                    | Puntos                        |  |
| Retroalimentación<br>específica ⑦          | Re especit                                | troalimentación<br>fica | esp                                             | Retroalimentación<br>ecífica |                                      | Retroalimentación<br>pecífica |  |
| Retroalimentación general                  | Re Re                                     | troalimentación general |                                                 | Retroalimentación general    | •                                    | Retroalimentación genera      |  |
| 0                                          | Re Re                                     | spuesta correcta        |                                                 | Respuesta correcta           | •                                    | Respuesta correcta            |  |
| <ul> <li>Respuesta correcta (2)</li> </ul> | Re Re                                     | troalimentación global  |                                                 | Retroalimentación global     |                                      | Retroalimentación global      |  |

Las opciones a revisar son:

- El intento, las respuestas del alumno.

- Si las respuestas del alumno son correctas.

- La puntuación obtenida.

- Retroalimentación específica de la respuesta elegida.

- Retroalimentación general de la pregunta.

- Las respuestas correctas.

- La retroalimentación global del cuestionario.

También el sistema dispone de opciones para mejorar la apariencia de su aula virtual, vamos a conocerlas.

• Apariencia:

- "Mostrar la imagen del usuario". Muestra el nombre del estudiante y su imagen en el tamaño seleccionado, esto se

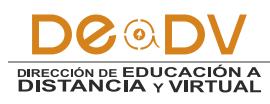

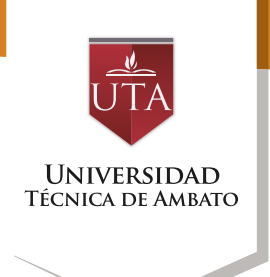

visualizará en la pantalla durante el intento y la revisión.

- "Decimales en las calificaciones". Podrá establecer el número de decimales en la calificación.

- "Decimales en las calificaciones de las preguntas". Podrá fijar el número de decimales en la calificación de preguntas individuales.

"Mostrar bloques durante los intentos". Esta opción determina si se muestran los bloques de manera normal. durante la realización del cuestionario.

| - Apariencia                                              |                                          |
|-----------------------------------------------------------|------------------------------------------|
| Mostrar la imagen del usuario 🕐                           | Imagen pequeña 🔻                         |
| Decimales en las calificaciones ③                         | 2 •                                      |
| Decimales en las calificaciones de<br>las preguntas*<br>? | Los mismos que para las calificaciones 🔻 |
| Mostrar bloques durante los<br>intentos*                  | No 🔻                                     |
| ٢                                                         | Vermenos                                 |

A continuación usted conocerá sobre las restricciones extras que puede programar para acceder al cuestionario.

• Restricciones extra sobre los intentos:

- "Se requiere contraseña". Establece una contraseña de acceso al Cuestionario.

- "Se requiere dirección de red". Restringe el acceso al cuestionario a un rango de direcciones IP. Idóneo para exámenes presenciales.

- "Forzar demora entre los intentos primero y segundo". Determina el tiempo que tiene que pasar entre el primer intento y el segundo.

- "Forzar demora entre intentos posteriores". Limita el tiempo entre el segundo intento y posteriores.

- "Seguridad del navegador". Si

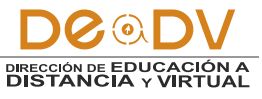

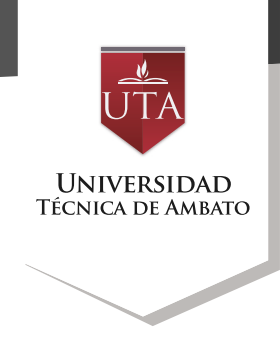

está seleccionada la "Pantalla completa emergente con cierta seguridad JavaScript", el cuestionario sólo se inicia si el estudiante tiene un navegador con JavaScript activado. (consulte con su instructor)

| Se requiere contraseña* 🕐                                   |       |    |         |   |     |          | Desenmascarar |  |
|-------------------------------------------------------------|-------|----|---------|---|-----|----------|---------------|--|
| Se requiere dirección de red* 🕐                             |       |    |         |   |     |          |               |  |
| Forzar demora entre los intentos<br>primero y segundo*<br>⑦ | 0     |    | minutos | ۲ | ) = | Habilita | ar            |  |
| Forzar demora entre intentos<br>posteriores*<br>⑦           | 0     |    | minutos | ۲ | ) = | Habilita | ar            |  |
| Seguridad del navegador* ⑦                                  | Ningu | no |         |   |     |          |               |  |

Para generar interacción con el estudiante, usted podrá definir mensajes de interacción, esta opción nos acerca al participante logrando reducir significativamente la ausencia de la presencia del instructor, por tanto, le pedimos tener un diálogo ni tan cercano y ni tan distante.

• Retroalimentación global del cuestionario:

- "Retroalimentación global". Consiste en un texto que se le muestra al estudiante y que variará dependiendo de la puntuación obtenida en el Cuestionario.

| Límites de calificación | 100% |                   |
|-------------------------|------|-------------------|
| Comentario -            |      | ٢                 |
| Límites de calificación |      | Borrador guardade |
| Comentario -            |      | ۵                 |
|                         |      |                   |

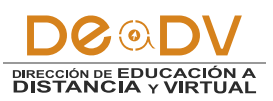

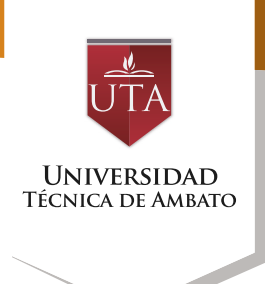

4. Para terminar, pulsar "Guardar cambios y regresar al curso".

Guardar cambios y regresar al curso Guardar cambios y mostrar Cancelar

5. Pulsando sobre "Editar cuestionario" se presenta la opción de agregar nuevas preguntas. Para ello pulsando sobre "Agregar" se despliegan las tres opciones que ofrece el cuestionario para introducir nuevas preguntas como se detallan al final del gráfico siguiente.

| o pregu  | untas |       |       |       |
|----------|-------|-------|-------|-------|
| tionario |       |       |       |       |
| curso    |       |       |       |       |
|          | curso | curso | curso | curso |

- "Una nueva pregunta". Permite crear nuevas preguntas en el cuestionario.

- "Del banco de preguntas". Habiendo creado las preguntas, el sistema le permite añadirlas en el cuestionario seleccionándolas del listado de preguntas existentes del banco de preguntas.

"Una pregunta aleatoria". Permite incluir en el cuestionario preguntas al azar tomadas del banco de preguntas, previamente usted deberá crearlas. También permite insertar una categoría que visualizará el número de preguntas aleatorias que se desee en el cuestionario. Una vez decidido el número de preguntas que se añaden al cuestionario en modo aleatorio, es necesario proceder a crear las nuevas preguntas.

#### Editando cuestionario: Cuestionario de Prueba ®

| Preguntas:0   El cuestionario se abre (se cierra 30/08/2016 09:40) | Calificación máxi | na 10,00                      | Guardar    | J |
|--------------------------------------------------------------------|-------------------|-------------------------------|------------|---|
| Paginar de nuevo                                                   | + 1               | ina nueva pre                 | egunta po  | D |
| 2                                                                  | Reord +           | el banco de p<br>ina pregunta | aleatoria  |   |
|                                                                    |                   |                               | CONTRACTOR |   |

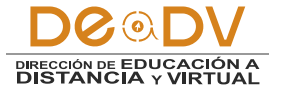

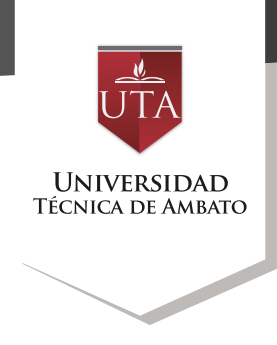

# 6. En este punto, usted y a continuación ingresar la podrá seleccionar el tipo de información necesaria de dicha pregunta que se desea crear pregunta.

|    | Elija un                              | tipo de pregunta a agregar                    | 0 |
|----|---------------------------------------|-----------------------------------------------|---|
| PF | REGUNTAS                              | Permite la selección de una o varias          |   |
| 9  | Arrastrar y soltar<br>marcadores      | respuestas a partir de una lista predefinida. |   |
| D  | ث: Arrastrar y soltar<br>sobre texto  |                                               |   |
| D  | + Arrastrar y soltar sobre una imagen |                                               |   |
| 0  | 2+2<br>=? Calculada                   |                                               |   |
| Ð  | Calculada opción<br>múltiple          |                                               |   |
|    | 😵 Calculada simple                    |                                               |   |
| Ð  | Emparejamiento                        |                                               |   |
| D  | emparejamiento aleatorio              |                                               |   |
| D  | Ensayo                                |                                               |   |
| D  | Prica Numérica                        |                                               |   |
| •  | E Opción múltiple                     |                                               |   |
| 0  | 🗢 Respuesta corta                     |                                               |   |
| 0  | Respuestas anidadas                   | -                                             |   |
|    | Aar                                   | egar Cancelar                                 |   |

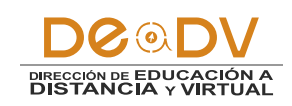

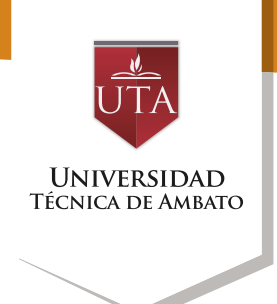

7. Luego de agregar las preguntas necesarias, podrá visualizarlas para: eliminarlas, modificarlas, moverlas en el orden que usted desee, e incluso podrá ingresar el puntaje para cada pregunta.

|   | rayi     | na i |                                                        |    | Agregar |
|---|----------|------|--------------------------------------------------------|----|---------|
|   | $\oplus$ | 1    | E & Pregunta Uno Seleccione cualquier respuesta        | QX | 5,00 🖉  |
| 1 | $\oplus$ | 2    | Pregunta 2 Opine acerca de los Cuestionarios de Moodle | QX | 5,00 🧪  |

#### Modo de Uso

Para la resolución del cuestionario, en cuanto el alumno pulse el botón "Comenzar", se pondrá en marcha el nuevo intento con su temporizador, esto no olvide que debe estar configurado. Finaliza la actividad, hasta que el alumno pulse "Enviar todo y terminar", o se envíe automáticamente tras finalizar el plazo programado por el profesor.

| Cuestionario de Prueba                                                 |  |
|------------------------------------------------------------------------|--|
| Este cuestionario es una prueba.                                       |  |
| Intentos permitidos: 3                                                 |  |
| Este cuestionario está abierto en viernes, 19 de agosto de 2016, 09:20 |  |
| Este cuestionario se cerrará el martes, 30 de agosto de 2016, 09:40    |  |
| Para contestar este cuestionario necesita conocer la contraseña        |  |
| Límite de tiempo: 3 minutos                                            |  |
| Método de calificación: Último intento                                 |  |
| Intente resolver el cuestionario ahora                                 |  |

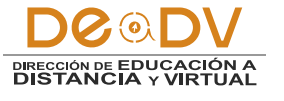

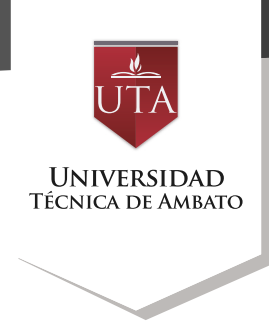

| Co                                                                                                 | menzar intento                                                                       |
|----------------------------------------------------------------------------------------------------|--------------------------------------------------------------------------------------|
| Contraseña                                                                                         |                                                                                      |
| Para contestar este cuestionario necesita cono                                                     | ocer la contraseña                                                                   |
| Contraseña del cuestionario                                                                        |                                                                                      |
| Timed quiz                                                                                         |                                                                                      |
| The quiz has a time limit of 3 minutos. Time will must submit before it expires. Are you sure that | I count down from the moment you start your attempt and you t you wish to start now? |
|                                                                                                    | Comenzar intento Cancelar                                                            |

| NAVEGACIÓN POR EL<br>CUESTIONARIO<br>Santiago Jara | Pregunta 1<br>Sin Snaktar<br>Puntia como 5.00<br>VP Marcar<br>pregunta | Opine acerca de los Cuestionarios de Moodle<br>Respuesta: | )         |
|----------------------------------------------------|------------------------------------------------------------------------|-----------------------------------------------------------|-----------|
| rempo restante 0:02:46                             |                                                                        |                                                           | Next page |

| intento                                      |                                                                              |
|----------------------------------------------|------------------------------------------------------------------------------|
| Estatus                                      | Puntos                                                                       |
| Parcialmente correcta                        | 0.00                                                                         |
| Correcta                                     | 5,00                                                                         |
| Volver al intento                            |                                                                              |
| Tiempo restante 0:0                          | 0:55                                                                         |
| Este intento debe ser presentado por viernes | 19 de anosto de 2016, 11:55                                                  |
|                                              | Estatus Parcialmente correcta Correcta Volver al intento Tiempo restante 0:0 |

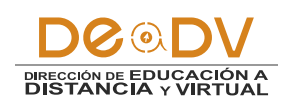

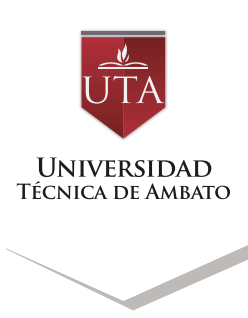

|                                                                                             | ado el mentes, 19 de agosto de 2016, 11.52                                                                                                    |
|---------------------------------------------------------------------------------------------|----------------------------------------------------------------------------------------------------|
| E                                                                                           | stado Finalizado                                                                                                    |
| Finaliza                                                                                    | do en viernes, 19 de agosto de 2016, 11:55                                                                                                    |
| Tiempo emp                                                                                  | leado 2 minutos 23 segundos                                                                                                    |
| Calific                                                                                     | ación 5,00 de 10,00 (50%)                                                                                                    |
| Pregunta 1<br>Parcialmente<br>correcta<br>Puntús 0,00 sobre<br>5,00<br>P Marcar<br>pregunta | Opine acerca de los Cuestionarios de Moodle<br>Respuesta: Regular                                                                                                    |
|                                                                                             |                                                                                                    |
|                                                                                             | La respuesta correcta es: Excelecte<br>Parcialmente correcta<br>Puntos para este envío: 2,50/5,00. Contando con los intentos anteriores, daria 0,00/5,00.                                                                        |
| Pregunts 2<br>Correcta<br>Puntúa 5,00 sobre<br>5,00<br>Por Marcar                           | La respuesta correcta es: Excelecte Parcialmente correcta Puntos para este envío: 2,50/5,00. Contando con los intentos anteriores, daria 0,00/5,00. Seleccione cualquier respuesta Seleccione una: a. Respuesta 2 b. Respuesta 1 |

| uestic           | onario de Prueba                                                                                                    |                                                |                      |
|------------------|----------------------------------------------------------------------------------------------------|------------------------------------------------|----------------------|
| te cuestion      | ario es una prueba.                                                                                                    |                                                |                      |
|                  | Intentos permitid                                                                                                    | dos: 3                                         |                      |
|                  | Este cuestionario está abierto en viernes                                                                                        | , 19 de agosto de 2016, 09:20                  |                      |
|                  | Este cuestionario se cerrará el martes,                                                                                          | 30 de agosto de 2016, 09:40                    |                      |
|                  | Para contestar este cuestionario nece                                                                                            | esita conocer la contraseña                    |                      |
|                  | Límite de tiempo: 3                                                                                                    | minutos                                        |                      |
|                  |                                                                                                    |                                                |                      |
|                  | Método de calificación: (                                                                                                    | Último intento                                 |                      |
| esume            | Método de calificación: t<br>en de sus intentos previos<br>Estado                                                                | Último intento<br>Calificación / 10,00         | Revisión             |
| esume<br>Intento | Método de calificación: 1<br>en de sus intentos previos<br>Estado<br>Finalizado<br>Enviado: viernes, 19 de agosto de 2016, 11:55 | Último intento<br>Calificación / 10,00<br>5,00 | Revisión<br>Revisión |

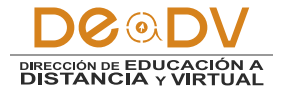